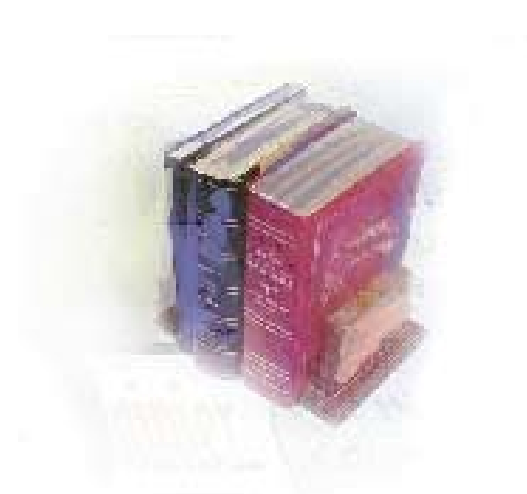

# Using Self Service Financial Aid Award by Term View

Georgia Enhanced Banner Student and Financial Aid Systems User Documentation

Version 7.5

Office of Information and Instructional Technology

August 2006

This page left blank to facilitate front/back printing.

# **Table of Contents**

| Introd      | luction to Self Service Financial Aid Award by Term View   | 1 |
|-------------|------------------------------------------------------------|---|
|             | Purpose of Self Service Financial Aid Award by Term View   | 1 |
|             | Target Audience                                            | 1 |
|             | Purpose and Scope of Document                              | 1 |
|             | Graphics                                                   | 1 |
|             | References                                                 | 1 |
|             | Support                                                    | 2 |
| Finan       | cial Aid Award by Term View Flow                           | 3 |
|             | Description                                                | 3 |
|             | Overview of Financial Aid Award by Term View               | 4 |
| Imple       | menting Financial Aid Award by Term View                   | 5 |
| Ι.          | Administering WebTailor                                    | 5 |
|             | 1. Log on to Banner Self Service Secure Area               | 5 |
| <i>II.</i>  | Creating Non-Standard Spring Term Translation              | 2 |
|             | Overview1                                                  | 2 |
|             | Crosswalk Validation (GTVSDAX)1                            | 2 |
| <i>III.</i> | Creating Messages for Online Financial Aid Award Letters   | 2 |
|             | Overview1                                                  | 2 |
|             | Batch Posting Process (RPRBPST)1                           | 2 |
|             | Financial Aid Messages from ROAMESG, RTVMESG, and RFRMGMT1 | 2 |
| IV.         | Executing the Financial Aid Award Letter1                  | 3 |
|             | Overview1                                                  | 3 |
|             | 1. Log on to Banner Self Service Secure Area1              | 3 |
|             | 2. Complete Student Consent Page1                          | 5 |
|             | 3. Reduce or Decline Award Request1                        | 8 |
|             | 4. Student Request Confirmation1                           | 9 |
| <i>V</i> .  | Reporting Student Requests2                                | 0 |
|             | Overview2                                                  | 0 |
|             | Description2                                               | 0 |

# Using Self Service Financial Aid Award by Term View

## Introduction to Self Service Financial Aid Award by Term View

| Purpose of Self<br>Service Financial<br>Aid Award by Term<br>View | USG Institutions have requested that the Banner Self Service<br>application be enhanced to allow more flexibility in how the Financial<br>Aid Award information is displayed.                                |  |  |  |
|-------------------------------------------------------------------|----------------------------------------------------------------------------------------------------|--|--|--|
|                                                                   | The Self Service Financial Aid Award by Term View displays<br>information in a letter format. It also allows students to reduce or<br>decline the offered amount of their award by aid award, term, or year. |  |  |  |
|                                                                   | The report feature allows each Financial Aid office to keep track of these requests and aid in their processing.                                                                                             |  |  |  |
| Target Audience                                                   | WebTailor Administrators, Financial Aid Offices, and Students                                                                                                    |  |  |  |
| Purpose and Scope of Document                                     | This document explains how to use the Georgia Enhanced Self Service<br>Financial Aid Award by Term View process to meet the needs of<br>students and Financial Aid offices.                                  |  |  |  |
|                                                                   | This chapter includes the following topics:                                                                                                    |  |  |  |
|                                                                   | • Introduction to Self Service Financial Aid Award by Term View                                                                                                    |  |  |  |
|                                                                   | Online Student Consent                                                                                                    |  |  |  |
|                                                                   | Online Financial Aid Award "Letter"                                                                                                    |  |  |  |
|                                                                   | Student Reduce/Decline Request                                                                                                    |  |  |  |
|                                                                   | Student Request Confirmation                                                                                                    |  |  |  |
|                                                                   | Report of student requests for Financial Aid Officers                                                                                                    |  |  |  |
| Graphics                                                          | Graphic cues used in this document assist with labeling of steps and items that are particularly important.                                                                                                  |  |  |  |
| Ì                                                                 | Steps for recovery or support.                                                                                                    |  |  |  |
|                                                                   | For additional information, see references.                                                                                                    |  |  |  |
|                                                                   | Exercise caution.                                                                                                    |  |  |  |
| Dangeri                                                           | Warning: an error here is critical.                                                                                                    |  |  |  |
| References                                                        | For information about the baseline product, see Using SCT Banner User<br>Manual for Accounts Receivable, Financial Aid, and Student.                                                                         |  |  |  |

Georgia Enhancements User Documentation 7.5 Self Service Financial Aid Award by Term View

| For additional OIIT res     | For additional OIIT resources and support, contact the OIIT HELPDESK     |  |  |  |  |
|-----------------------------|--------------------------------------------------------------------------|--|--|--|--|
| Web                         | http://www.usg.edu/customer_services<br>(self-service ticket submission) |  |  |  |  |
| E-mail                      | helpdesk@usg.edu                                                         |  |  |  |  |
| For urgent or productio     | n down situations, call the OIIT HELPDESK:                               |  |  |  |  |
| Local                       | 706-583-2001                                                             |  |  |  |  |
| Toll free within<br>Georgia | 1-888-875-3697                                                           |  |  |  |  |

### Financial Aid Award by Term View Flow

Description After the Financial Aid Award Letter is implemented, Financial Aid offices and students can access Financial Aid Award information via the Banner Self-Service product. The institutional WebTailor Administrator must modify informational text for appropriate links and Web pages as part of the initial setup. Messages to the online Financial Aid Award letter may be added by the Financial Aid office via a batch process and population selection OR manually entered on a form. Students can consent and view their Financial Aid Awards online using the Banner Self Service product. The Financial Aid Award Letter shows the following for a student: • COA, EFC, and any other resources • Awards (if any) broken down by term Comments related to awards • A link to reduce or decline their awards • Financial Aid offices may review reports for tracking requests and processing.

#### Overview of Financial Aid Award by Term View

Complete the following steps to load and update Financial Aid Award information into Banner Self Service.

- I. Administering WebTailor
  - 1. Log on to the secure area of Banner Self Service
  - 2. Select New WebTailor Administration
  - 3. Select Web Menus and Procedures
  - 4. Chose Procedure
  - 5. Create/Modify Local Procedures
  - 6. Create Information Text
  - 7. Exit WebTailor Administration Menu
- II. Creating non-standard spring term translation

Note: Not required for institutions using Regent's standard terms.

Create GTVSDAX entry for non-standard spring term translation

III. Creating messages for online Financial Aid Award Letters

Messages can be displayed for students via batch posting process or manual entry form

- **IV. Executing Financial Aid Award Letter** 
  - 1. Log on to Banner Self Service
  - 2. Complete Student Consent Page
  - 3. Reduce or decline awards
  - 4. Request confirmation

### $\downarrow$

#### V. Reporting Student Requests

Reporting is available via the Advisor Menu under Faculty Services in the Banner Self Service product

Georgia Enhancements User Documentation 7.5 Self Service Financial Aid Award by Term View

## Implementing Financial Aid Award by Term View

|    | Ι.               | Administering WebTailor                                                                                                    |
|----|------------------|----------------------------------------------------------------------------------------------------|
| 1. | Log on to Banner | Select ENTER SECURE AREA from the Banner Self Service menu.                                                                   |
|    | Secure Area      | SUNGARD'<br>SCT + HIGHER EDUCATION UNIFIEDDIGITALCAMPUS                                                                       |
|    |                  |                                                                                                    |
|    |                  |                                                                                                    |
|    |                  | Please enter your User Identification Number (ID) and your Personal Identification Number (PIN). When finished, select Login. |
|    |                  | Please Note: ID is Case Sensitive                                                                                             |
|    |                  | To protect your privacy, please Exit and close your browser when you are finished.                                            |
|    |                  |                                                                                                    |
|    |                  | User ID:                                                                                                    |
|    |                  | Login Forgot PIN?                                                                                                    |
|    |                  | RELEASE: 7.2                                                                                                    |

Enter the User ID and PIN for the institutional WebTailor Administrator and click the LOGIN button.

| SUNGARD <sup>®</sup><br>sct • higher educati |                                                | UNIFIEDDIGITALCA                   | MPUS                                             |     |
|----------------------------------------------|------------------------------------------------|------------------------------------|--------------------------------------------------|-----|
|                                              |                                                |                                    |                                                  |     |
| Please enter your                            | r User Identification Num                      | iber (ID) and your Personal Identi | fication Number (PIN). When finished, select Log | in. |
| Please Note: ID is<br>To protect your p      | s Case Sensitive<br>privacy, please Exit and o | dose your browser when you are     | finished.                                        |     |
| User ID: ••••••                              |                                                |                                    |                                                  |     |
| Login For                                    | got PIN?                                       |                                    |                                                  |     |
| RELEASE: 7.2                                 |                                                |                                    |                                                  |     |

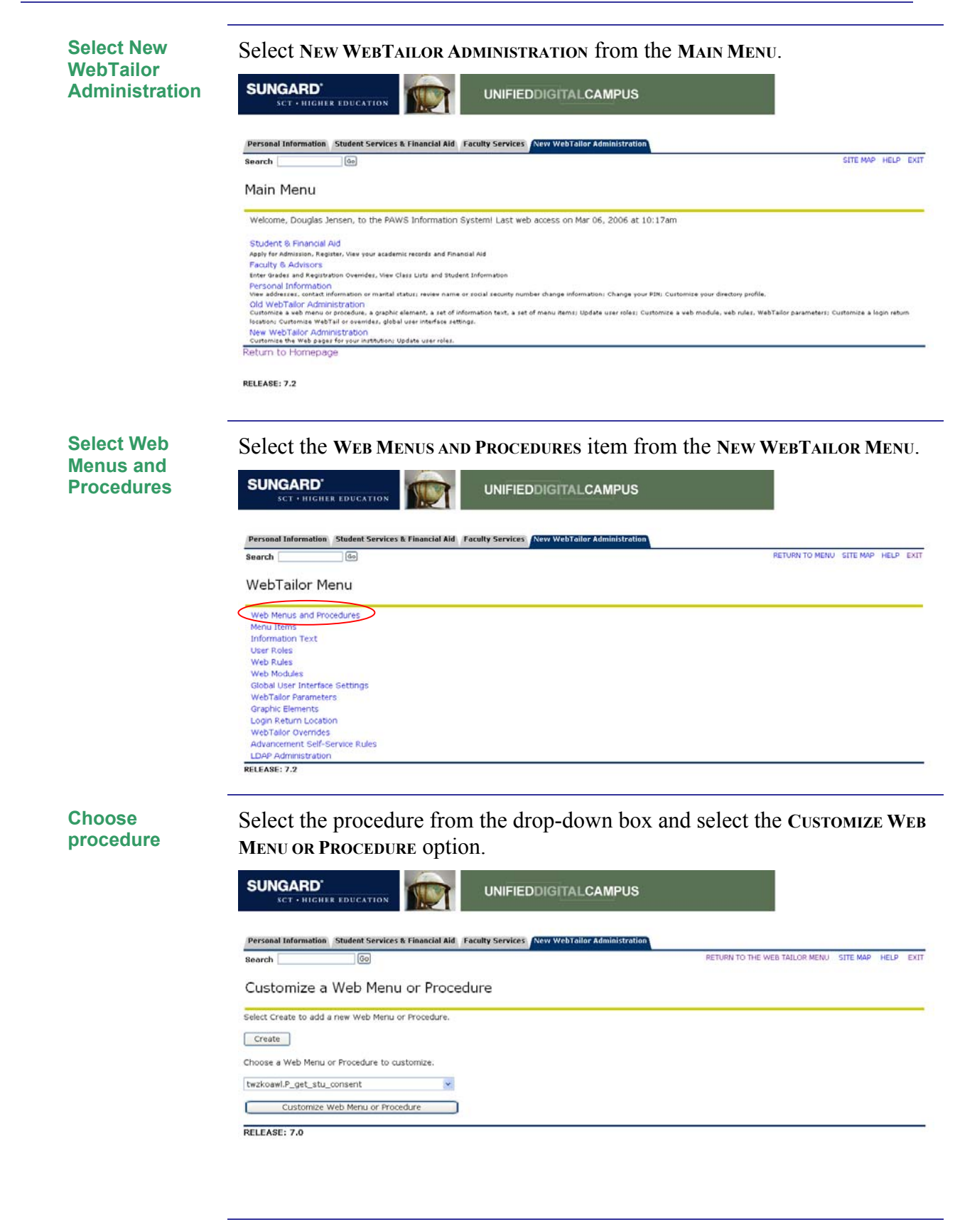

Create/Modify Local Procedures Local procedures should be created and modified with institutional-specific information for the Banner Self Service product. The following procedures are included with the Financial Aid Award by Term View:

- twzkoawl.P get stu consent (Student Consent Form)
- twzkoawl.P\_award\_letter (Financial Aid Award Letter)
- twzkoawl.P\_award\_adjust (Financial Aid Award Adjustments)
- twzkoawl.P\_adjust\_results (Financial Aid Award Adjustment Results)
- twzkoawl.P\_adjust\_report (Financial Aid Award Adjustment Report)

Following are steps for initial setup of these procedures. **Note**: For each procedure listed above, repeat the following steps.

Ensure that appropriate Associated Roles are checked. It is recommended that all Web users are given access to these procedures.

| SUNGARD'                           |                                             | DIGITALCAMPUS                                                   |                   |
|------------------------------------|---------------------------------------------|-----------------------------------------------------------------|-------------------|
| Personal Information Student       | t Services & Financial Aid Faculty Services | Neve WebTailor Administration                                   | SITE MAP HELP EXI |
| Customize a Web                    | Menu or Procedure                           |                                                                 |                   |
| Please update the informat         | ion and Submit Changes.                     |                                                                 |                   |
| * - indicates a required field.    |                                             |                                                                 |                   |
|                                    | Local                                       | Baseline                                                        |                   |
| Page Name: 🔻                       | twzkoawi.P_award_letter                     | twzkoawi.P_award_letter                                         |                   |
| Description: *                     | Online Financial Aid Award Letter           | Online Financial Aid Award Letter                               |                   |
| Module: *<br>Comments:             | Student Self-Service 💌                      | Student Self-Service                                            |                   |
| Enabled Indicator:                 |                                             | Yes                                                             |                   |
| Non Secured Access Allowed         |                                             | No                                                              |                   |
| Web Page Caching Override:         | Use System Setting                          | Use System Setting                                              |                   |
| Page Title:                        | Online Financial Aid Award Letter           | Online Financial Aid Award Letter                               |                   |
| Header Text:                       | Online Einancial Aid Award Letter           | Online Financial Aid Award Letter                               |                   |
| Header Granhic:                    | Coloret                                     |                                                                 |                   |
| Dago CSS UPL:                      | Select Previo                               | iw Image                                                        |                   |
| Page Cos OKL.                      |                                             |                                                                 | 5                 |
| Map litle:                         |                                             |                                                                 |                   |
| Help Link URL:                     |                                             |                                                                 |                   |
| Help CSS URL:                      |                                             |                                                                 |                   |
| Back Link URL:                     | bmenu.P_FAApplStuMnu                        | bmenu.P_FAApplStuMnu                                            |                   |
| Back Link Text:                    | Return to Menu                              | Return to Menu                                                  |                   |
| Back Link Image:                   | Select Previe                               | w Image                                                         |                   |
| Back Link Menu Indicator:          | 2                                           | Yes                                                             |                   |
| Admin Secured:<br>Associated Roles |                                             | No                                                              |                   |
| Baseline Local Role                |                                             |                                                                 |                   |
| NO V All Web Users                 | >                                           |                                                                 |                   |
| No 🔲 Alumni                        |                                             |                                                                 |                   |
| No Employee                        |                                             |                                                                 |                   |
| NO Executive                       |                                             |                                                                 |                   |
| No Pacuity                         |                                             |                                                                 |                   |
| Yes Vieland                        | an in interator                             |                                                                 |                   |
| Tes web failor Adi                 | tiuos Administrator                         |                                                                 |                   |
| Web für Execu                      | Contractor                                  | Colorest All Solds                                              |                   |
| Customize Menu Items               | Customize Information Text                  | Submit Changes Reset All Fields                                 |                   |
| ** You cannot delete this web      | menu or procedure because child records e   | xist. Menu Items and/or Information Text must be deleted first. |                   |

RELEASE: 7.2

Once you've checked the appropriate Associated Roles, click the Customize Information Text button. (The next screen shot shows the page to which you will be redirected.)

| Provide or Customize Information Text  Provide a sessential label to update individual information text entry:  Information text for: toxicoawid.P_award_letter  Information text for: toxicoawid.P_award_letter  Information text for:                        | Sean | :h           |                   | GO SITE MAP HELP EX                                                                                                    |
|----------------------------------------------------------------------------------------------------|------|--------------|-------------------|----------------------------------------------------------------------------------------------------|
| Center the associated label to update individual information text entry.           Information text for:         textbook           Information text for:         textbook           Information text for:         textbook           Information text for:         textbook           Both         Baseline in order to have Foderal Stafford Loan proceeds applied to your student account, you must complete Loan Entrance Counseling and the Mass<br>Decomision Note (MEN) decompleted Master Promisson Note (MEN) for Darrent PLUB must be received. When completing the "Application<br>Stafford Note: Note: (MEN) decompleted Master Promisson Note (MEN) for Darrent PLUB must be received. When completing the "Application<br>Stafford Note: Note: (MEN) decompleted Master Promisson Note (MEN) for Darrent PLUB must be received. When completing the "Application<br>Stafford Note: Note: Note: (MEN) decompleted Master Promisson Note: (MEN) for Darrent PLUB must be received. When completing the "Application<br>Stafford Note: Note:                                                                                                    | Red  | order        | or Cu             | istomize Information Text                                                                                                    |
| Information text for:         tw:kkoawl.P_award_letter           is abel         Source         Information Text           BOTH         Baseline in order to have Fideral Stafford Loan proceeds appled to your student account, you must complete Loan Entrance. Counseling and the Mask Promissor Nate (MPN) dectorinaly.           BOTH         Local         In order to have Fideral Stafford Loan proceeds appled to your student account, you must complete Loan Entrance. Counseling and the Mask Promissor Nate (MPN) for Parent PLUS must be received. When completing the "Application Sector", make sure to dak on the green apply buttor for PLUS must be received. When completing the "Application Sector", make sure to dak on the green apply buttor for PLUS must be received. When completing the "Application Sector", make sure to dak on the green apply buttor for PLUS must be received. When completing the "Application Sector", make sure to dak on the green apply buttor for PLUS must be received. When completing the "Application Sector", make sure to dak on the green apply buttor for PLUS must be received by our office, and commission 1 or completed Master Promissory Note (MPN) for Parent PLUS must be received by our office, and commission 1 or completed Master Promissory Note (MPN) for Parent PLUS must be received by our office, and commission 1 or completed Master Promissory Note (MPN) for Parent PLUS must be received by our office, and commendate by our office, and commendate account, an approved credit decision which the U.S. Department of Education which has been indicated by our office, and commendate account, an approved credit decision from the U.S. Department of the Sector in Mark Fideral Stafford Loan proceeds appled to your student account, an approved credit decision from the U.S. Department of the Sector in Mark Fideral Stafford Loan proceeds appled to your student                                                                                                    | Q :  | select the   | associate         | ed label to update individual information text entry.                                                                                                    |
| Local     Borner     Borner     Bor                               | nfoi | mation       | text fo           | n: twzkoawi P award letter                                                                                                    |
| BOTH         Baseline in order to have Federal Stafford Loan proceeds applied to your student account, you must complete Loan Entrance. Counselling and the Mast<br>Born Local           BOTH         Local         In order to have Federal Stafford Loan proceeds applied to your student account, you must complete Loan Entrance. Counselling and the Mast<br>Broinison: Note (MBN) electronically.           PFLUS         Baseline in order to have Federal Stafford Loan proceeds applied to your student account, an approved credit decision which is now being obtained by<br>Section", make sure to did: on the green apply button for FLUS loans.           PFLUS         Baseline in order to have Federal Direct PLUS Loan proceeds applied to your student account, an approved credit decision which is now being obtained by<br>Christian and the federal Direct PLUS Loan proceeds applied to your student account, an approved credit decision from the U.S. Department of<br>Endoustine, which has been initiated by our office.           PFLUS         Baseline in order to have Federal Direct PLUS Loan proceeds applied to your student account, an approved credit decision from the U.S. Department of<br>Education, which has been initiated by our office.           PFLUS         Local         In order to have Federal Direct PLUS Loan proceeds applied to your student account, an approved credit decision from the U.S. Department of<br>Education, which has been initiated by user office, and decision from the U.S. Department of<br>Education, which has been initiated by user office, and decision have federal Direct PLUS loans           PFLUS         Local         In order to have Federal Direct PLUS Loan proceeds applied to your student account, an approved credit decision from the U.S. Department of<br>Educatin,                                                                                                    | 3ea  | Label        | Source            | Information Text                                                                                                    |
| BOTH         Load         In order to have Pederal Stafford Loan proceeds applied to your student account, you must complete Loan Entrance Counseling and the Mast Promissory Xote (MRN) electronically.           PPLUS         Baseline in order to have Pederal Stafford Loan proceeds applied to your student account, an approved oredit decision which is now being obtained by Sector (Transmitter Promissory Xote (MRN) electronically.           PPLUS         Baseline in order to have PLUS Loan proceeds applied to your student account, an approved oredit decision which is now being obtained by Chartistudions.           PPLUS         Baseline in order to have PLUS Loan proceeds applied to your student account, an approved oredit decision from the U.S. Department of Exercision which is now being obtained by Chartistudions.           PPLUS         Baseline in order to have PLUS Loan proceeds applied to your student account, an approved oredit decision from the U.S. Department of Education, which has been intel by C.B. Department of Education, which has been intel by C.B. Department of Education, which have Pederal Direct PLUS Loan proceeds applied to your student account, an approved oredit decision from the U.S. Department of Education, which has been intel by C.B. Department of Education, which has been intel by C.B. Department of Education, which has been intel by C.B. Department of Education, which has been intel by C.B. Department of the Student account, an approved oredit decision from the U.S. Department of Education, which has been intel action to wore independent by Department of Education, which has been intel action to be or ordelying our office, it will be account on the structure process applied to your student account, an approved oredit decision from the U.S. Department of Education, which has beentinded by U.S. Department on the                                                                                                    |      | вотн         | Baseline          | e in order to have Federal Stafford Loan proceeds applied to your student account, you must complete Loan Entrance Counseling and the Mast                                                                                                    |
| PFLUS       Baseline In order to have PLUS Loan proceeds applied to your student account, an approved credit decision which is now being obtained by Sufficient of the green apply buttom for PLUS loans.         PFLUS       Control The green apply buttom for PLUS loans.       The proceed credit decision which is now being obtained by Control The PLUS loans.         PFLUS       Decision The green apply buttom for PLUS loans.       The proceed credit decision which is now being obtained by Control The PLUS loans.         PFLUS       Baseline In order to have Pederal Direct PLUS Loan proceeds applied to your student account, an approved credit decision from the U.S. Department of Education, which has been instated by our office, and confirmation of a completed Master Promissory Note (MEN) for Parent PLUS must be received by our office.         PFLUS       Load       In order to have Pederal Direct PLUS Loan proceeds applied to your student account, an approved credit decision from the U.S. Department of Education, which has been instated by our office, and confirmation of a completed Master Promissory Note (MEN) for Parent PLUS must be received by our office.         PFLUS       Load       In order to have Pederal Direct PLUS Loan proceeds applied to your student account, an approved credit decision from the U.S. Department of Education, which as the transmitted by and the state and confirmation of a completed Master Promissory Note (MEN) for Parent PLUS must be received by our office.         PRINC Load       In order to have Pederal Direct PLUS Loan proceeds applied to your student account, an approved credit decision is NOT received by our office, it with a state of dide you areaccepting these awards and will be attending (school na                                                                                                    |      | BOTH         | Local             | Promissory Note (MPN) electronically.<br>In order to have Federal Stafford Loan proceeds applied to your student account, you must complete Loan Entrance Counseling and the Maste<br>Promissory Note (MPN) electronically.                                                                                                    |
| Instruction       Instructions: Carefully review your awards on your award letter. If you with to refuse on lower the amount of a particular type of aid, you must notify our office immediately by duction for the standing (school name) for the terms indicated.         INSTRUC Local       INSTRUCTIONS: Carefully review your awards on your award letter. If you with to refuse on lower the terms indicated.         INSTRUC Codel       INSTRUCTIONS: Carefully review your awards on your award letter. If you with to refuse on lower the terms indicated.         INSTRUC Codel       INSTRUCTIONS: Carefully review your awards on your award letter. If you with to refuse on lower the amount of a particular type of aid, you must notify our office.         INSTRUC Baseline       INSTRUCTIONS: Carefully review your awards on your award letter. If you with to refuse on lower the amount of a particular type of aid, you must notify our office.         INSTRUC Codel       INSTRUCTIONS: Carefully review your awards on your award letter. If you with to refuse on lower the amount of a particular type of aid, you must notify our office immediately by diding the button below or notifying our office immediated.         INSTRUC Codel       INSTRUCTIONS: Carefully review your awards on your awards on your award letter. If you with to refuse on lower the amount of a particular type of aid, you must notify our office immediately by diding the button below or notifying our office immediated.         INSTRUC Local       INSTRUCTIONS: Carefully review your awards on your award letter. If you with to refuse on lower the amount of a particular type of aid, you must notify our office immediately by diding the button below or notifying our office immediated. </td <td></td> <td>FFPLUS</td> <td>Baseline</td> <td>In order to have PLUS Loan proceeds applied to your student account, an approved credit decision which is now being obtained by<br/>SunTrust/Neinet and a completed Master Promissory Note (MPN) for Parent PLUS must be received. When completing the "Application</td> |      | FFPLUS       | Baseline          | In order to have PLUS Loan proceeds applied to your student account, an approved credit decision which is now being obtained by<br>SunTrust/Neinet and a completed Master Promissory Note (MPN) for Parent PLUS must be received. When completing the "Application                                                                                                    |
| PFLUS       Baseline in order to have Federal Direct PLUS Loan proceeds applied to your student account, an approved credit decision from the U.S. Department of Education, which has been initiated by our office, and confirmation of a completed Master Promissory Note (MPN) for Parent PLUS         PFLUS       Local       In order to have Federal Direct PLUS Loan proceeds applied to your student account, an approved credit decision from the U.S. Department of Education, which has been initiated by our office, and confirmation of a completed Master Promissory Note (MPN) for Parent PLUS         INSTRUC Baseline INSTRUCTIONS: Carefully review your awards on your award letter. If you wish to refuse or lower the amount of a particular type of aid, you must notify our office in mediately by dicking the button below or notifying our office in writing. If notification is StOT received by our office, it will be assumed that you are accepting these awards and will be attending (school name) for the terms indicated.         INSTRUC Baseline       INSTRUCTIONS: Carefully review your awards on your award letter. If you wish to refuse or lower the amount of a particular type of aid, you must notify our office immediately by dicking the button below or notifying our office in writing. If notification is NOT received by our office, it will be assumed that you are accepting these awards and will be attending (school name) for the terms indicated.         INTERV C Local       INSTRUCTIONS: Carefully review your awards letter. If you wish to refuse or lower the amount of a particular type of aid, you must notify our office in minimidate by our office, it will be assumed that you or floe in minimidate below or notifying our office in writing. If notification is NOT received by our office, it will be assumed that you are accepting these awards and will be at                                                                                                    | <    | FFPLUS       | Local             | Section", make sure to click on the green apply button for HLUS loans.<br>In order to have FLUS Loan proceeds applied to your student account, an approved credit decision which is now being obtained by (Institutions<br>Lender) and a completed <u>Master Promissory Note (MPN) for Parent PLUS</u> must be received. When completing the "Application Section", make<br>sure to click on the green apply button for PLUS loans. |
| PRUS       Local       In order to have Federal Direct PLUS Loan proceeds applied to your student account, an approved credit decision from the U.S. Department of Education, which has been initiated by our office, and confirmation of a completed Master Promissory Note (MPN) for Parent PLUS must be received by our office.         INSTRUC Baseline INSTRUCTIONS: Carefully review your awards on your award letter. If you wish to refuse or lower the amount of a particular type of aid, you must notify our office immediately by clicking the button below or notifying our office in writing. If notification is NOT received by our office, it will be assumed that you are accepting these awards and will be attending (school name) for the terms indicated.         INSTRUC Local       INSTRUCTIONS: Carefully review your awards on your award letter. If you wish to refuse or lower the amount of a particular type of aid, you must notify our office immediately by clicking the button below or notifying our office in writing. If notification is NOT received by our office, it will be assumed that you are accepting these awards on your award letter. If you wish to refuse or lower the amount of a particular type of aid, you must notify our office immediately by clicking the button below or notifying our office in writing. If notification is NOT received by our office, it will be assumed that you are accepting these awards and will be attending (school name) for the terms indicated.         INTERUC Local       INTERUC Local       INTERUC tocal       CCEPTANCE <u>AGREEMENT</u> <u>GUIDELINES FOR AID RECIPIENTS</u> INTERV       Baseline in order to have Federal Stafford Loan proceeds applied to your student account, you must complete Lean Entrance Counselling, which is federally mandated.         INTERV       Base                                                                                                    |      | FPLUS        | Baseline          | In order to have Federal Direct PLUS Loan proceeds applied to your student account, an approved credit decision from the U.S. Department of<br>Education, which has been initiated by our office, and confirmation of a completed Master Promissory Note (MPN) for Parent PLUS must be<br>received by our office                                                                                                    |
| <ul> <li>INSTRUC Baseline INSTRUCTIONS: Carefully review your awards on your award letter. If you with to refuse or lower the amount of a particular type of aid, you must notify our office immediately by clicking the button below or notifying our office in writing. If notification is NOT received by our office, it will be assumed that you are accepting these awards and will be attending (school name) for the terms indicated.</li> <li>INSTRUC Local INSTRUCTIONS: Carefully review your awards on your award letter. If you wish to refuse or lower the amount of a particular type of aid, you must notify our office immediately by clicking the button below or notifying our office in writing. If notification is NOT received by our office, it will be assumed that you are accepting these awards and will be attending (school name) for the terms indicated.</li> <li>INSTRUC Local INSTRUCTIONS: Carefully review your awards on your award letter. If you wish to refuse or lower the amount of a particular type of aid, you must tothy our office immediately by clicking the button below or notifying our office in writing. If notification is NOT received by our office, it will be assumed that you are accepting these awards and will be attending (school name) for the terms indicated.</li> <li>INSTRUC Local INSTRUCTIONS: Carefully review your award to your student account, you must complete Loan Entrance Counseling, which is federally mandated.</li> <li>INTERV Baseline In order to have Federal Stafford Loan proceeds applied to your student account, you must complete Loan Entrance Counseling, which is federally mandated.</li> <li>INTERV Baseline You must complete the Master Promissory Note (MPN) electronically in order to have Federal Stafford Loan proceeds applied to your student account.</li> <li>MPN Baseline Please contact the Financial Aid Office to request a paper award letter. Please allow 14 days for receipt.</li> <li>NOSEE Baseline Please contact the Financial Aid Office to request a paper award le</li></ul>                                            |      | FPLUS        | Local             | In order to have Federal Direct PLUS Loan proceeds applied to your student account, an approved credit decision from the U.S. Department of<br>Education, which has been initiated by our office, and confirmation of a completed Master Promissory Note (MPN) for Parent PLUS must be<br>received by our office.                                                                                                    |
| be assumed that you are accepting these awards and will be attending {school name} for the terms indicated.         INSTRUC Baseline         INSTRUC Local       INSTRUCTIONS: Carefully review your awards on your award letter. If you wish to refuse or lower the amount of a particular type of aid, you must notify our office immediately by dicking the button below or notifying our office in writing. If notification is NOT received by our office, it will be assumed that you are accepting these awards and will be attending {school name} for the terms indicated.         INTERUC Local       INSTRUC to an excepting these awards and will be attending {school name} for the terms indicated.         INTERV       Baseline In order to have Federal Stafford Loan proceeds applied to your student account, you must complete Loan Entrance Counseling, which is federally mandated.         INTERV       Local       In order to have Federal Stafford Loan proceeds applied to your student account, you must complete Loan Entrance Counseling, which is federally mandated.         MPN       Baseline You must complete the Master Promissory Note (MPN) electronically in order to have Federal Stafford Loan proceeds applied to your student account.         NOSEE       Baseline Please contact the Financial Aid Office to request a paper award letter. Please allow 14 days for receipt.         NOSEE       Local       Please contact the Financial Aid Office to request a paper award letter. Please allow 14 days for receipt.         NOSEE       Local       Please contact the Financial Aid Office to request a paper award letter. Please allow 14 days for receipt.                                                                                                    |      | INSTRUC      | Baseline          | *<br>INSTRUCTIONS: Carefully review your awards on your award letter. If you wish to refuse or lower the amount of a particular type of aid, you<br>must notify our office immediately by dicking the button below or notifying our office in writing. If notification is NOT received by our office, it will                                                                                                    |
| <ul> <li>INSTRUC Local INSTRUCTIONS: Carefully review your awards on your award letter. If you wish to refuse or lower the amount of a particular type of aid, you must notify our office immediately by clicking the button below or notifying our office in writing. If notification is NOT received by our office, it will be assumed that you are accepting these awards and will be attending (school name) for the terms indicated.</li> <li>INSTRUC Local</li> <li>INTERV Baseline in order to have Federal Stafford Loan proceeds applied to your student account, you must complete Loan Entrance Counseling, which is federally mandated.</li> <li>INTERV Local In order to have Federal Stafford Loan proceeds applied to your student account, you must complete Loan Entrance Counseling, which is federally mandated.</li> <li>INTERV Local In order to have Federal Stafford Loan proceeds applied to your student account, you must complete Loan Entrance Counseling, which is federally mandated.</li> <li>INTERV Local MPN Baseline You must complete the Master Promissory Note (MPN) electronically in order to have Federal Stafford Loan proceeds applied to your student account.</li> <li>MPN Baseline Please contact the Financial Aid Office to request a paper award letter. Please allow 14 days for receipt.</li> <li>NOSEE Local Please contact the Financial Aid Office to request a paper award letter. Please allow 14 days for receipt.</li> <li>NOSEE Local Note to have Federal Perkins Loan proceeds applied to your student account, you must sign a promissory note in the Student Loan Collector Office.</li> <li>PERK Baseline In order to have Federal Perkins Loan proceeds applied to your student account, you must sign a promissory note in the Student Loan Collector Office.</li> <li>WORK Baseline Finor to arriving on campus, you will receive an e-mail with instructions on how to be placed in your Federal Work-Study job.</li> </ul>                                                                                                    |      | INSTRUC      | Baseline          | be assumed that you are accepting these awards and will be attending {school name} for the terms indicated.<br>e                                                                                                    |
| INTERV       Baseline In order to have Federal Stafford Loan proceeds applied to your student account, you must complete Loan Entrance Counseling, which is federally mandated.         INTERV       Local       In order to have Federal Stafford Loan proceeds applied to your student account, you must complete Loan Entrance Counseling, which is federally mandated.         INTERV       Local       In order to have Federal Stafford Loan proceeds applied to your student account, you must complete Loan Entrance Counseling, which is federally mandated.         MPN       Baseline You must complete the Master Promissory Note (MPN) electronically in order to have Federal Stafford Loan proceeds applied to your student account.         MPN       Local       You must complete the Master Promissory Note (MPN) electronically in order to have Federal Stafford Loan proceeds applied to your student account.         NOSEE       Baseline Please contact the Financial Aid Office to request a paper award letter. Please allow 14 days for receipt.         NOSEE       Local       Please contact the Financial Aid Office to request a paper award letter. Please allow 14 days for receipt.         PERK       Baseline In order to have Federal Perkins Loan proceeds applied to your student account, you must sign a promissory note in the Student Loan Collector Office.         PERK       Baseline Finor to arriving on campus, you will receive an e-mail with instructions on how to be placed in your Federal Work-Study job.         WORK       Baseline Finor to arriving on campus, you will receive an e-mail with instructions on how to be placed in your Federal Work-Stud                                                                                                    | 1 ¥  |              | Local             | INSTRUCTIONS: Carefully review your awards on your award letter. If you wish to refuse or lower the amount of a particular type of aid, you<br>must notify our office immediately by dicking the button below or notifying our office in writing. If notification is NOT received by our office, it will<br>be assumed that you are accepting these awards and will be attending (school name) for the terms indicated.             |
| INTERV       Baseline in order to have Federal Stafford Loan proceeds applied to your student account, you must complete Loan Entrance Counseling. which is federally mandated.         INTERV       Local       In order to have Federal Stafford Loan proceeds applied to your student account, you must complete Loan Entrance Counseling. which is federally mandated.         MPN       Baseline You must complete the Master Promissory Note (MPN) electronically in order to have Federal Stafford Loan proceeds applied to your student account.         MEN       Local       Notice the Master Promissory Note (MPN) electronically in order to have Federal Stafford Loan proceeds applied to your student account.         NOSEE       Baseline Please contact the Financial Aid Office to request a paper award letter. Please allow 14 days for receipt.         NOSEE       Local       In order to have Federal Perkins Loan proceeds applied to your student account, you must sign a promissory note in the Student Loan Collector Office.         PERK       Baseline to have Federal Perkins Loan proceeds applied to your student account, you must sign a promissory note in the Student Loan Collector Office.         PERK       Baseline for to anve Federal Perkins Loan proceeds applied to your student account, you must sign a promissory note in the Student Loan Collector Office.         WORK       Baseline for to arriving on campus, you will receive an e-mail with instructions on how to be placed in your Federal Work-Study job.         WORK       Baseline for to arriving on campus, you will receive an e-mail with instructions on how to be placed in your Federal Work-Study jo                                                                                                    | 2 *  | 1.101.00     | 2004              | ACCEPTANCE GUIDELINES FOR AID<br>AGREEMENT RECIPIENTS                                                                                                    |
| INTERV       Local       In order to have Federal Stafford Loan proceeds applied to your student account, you must complete Loan Entrance Counseling. which is federally mandated.         IMPN       Baseline You must complete the Master Promissory Note (MPN) electronically in order to have Federal Stafford Loan proceeds applied to your student account.         MPN       Local       You must complete the Master Promissory Note (MPN) electronically in order to have Federal Stafford Loan proceeds applied to your student account.         MPN       Local       You must complete the Master Promissory Note (MPN) electronically in order to have Federal Stafford Loan proceeds applied to your student account.         NOSEE       Baseline Please contact the Financial Aid Office to request a paper award letter. Please allow 14 days for receipt.         NOSEE       Local       Please contact the Financial Aid Office to request a paper award letter. Please allow 14 days for receipt.         NOSEE       Local       Please contact the Financial Aid Office to request a paper award letter. Please allow 14 days for receipt.         PERK       Baseline In order to have Federal Perkins Loan proceeds applied to your student account, you must sign a promissory note in the Student Loan Collector Office.         PERK       Local       In order to have Federal Perkins Loan proceeds applied to your student account, you must sign a promissory note in the Student Loan Collector Office.         WORK       Baseline Prot to arriving on campus, you will receive an e-mail with instructions on how to be placed in your Federal Work-Study job. <td></td> <td>INTERV</td> <td>Baseline</td> <td>e In order to have Federal Stafford Loan proceeds applied to your student account, you must complete Loan Entrance Counseling, which is</td>                                                                                                    |      | INTERV       | Baseline          | e In order to have Federal Stafford Loan proceeds applied to your student account, you must complete Loan Entrance Counseling, which is                                                                                                    |
| MPN         Baseline You must complete the Master Promissory Note (MPN) electronically in order to have Federal Stafford Loan proceeds applied to your student account.           MPN         Local         You must complete the Master Promissory Note (MPN) electronically in order to have Federal Stafford Loan proceeds applied to your student account.           NOSEE         Baseline Please contact the Financial Aid Office to request a paper award letter. Please allow 14 days for receipt.           NOSEE         Local         Please contact the Financial Aid Office to request a paper award letter. Please allow 14 days for receipt.           NOSEE         Local         Please contact the Financial Aid Office to request a paper award letter. Please allow 14 days for receipt.           PERK         Baseline In order to have Federal Perkins Loan proceeds applied to your student account, you must sign a promissory note in the Student Loan Collector Office.           PERK         Local         In order to have Federal Perkins Loan proceeds applied to your student account, you must sign a promissory note in the Student Loan Collector Office.           WORK         Baseline Pror to arriving on campus, you will receive an e-mail with instructions on how to be placed in your Federal Work-Study job.           WORK         Baseline Prior to arriving on campus, you will receive an e-mail with instructions on how to be placed in your Federal Work-Study job.                                                                                                    |      | INTERV       | Local             | regerally manaatea.<br>In order to have Federal Stafford Loan proceeds applied to your student account, you must complete Loan Entrance Counseling, which is<br>federally mandated.                                                                                                    |
| MFN       Local       You must complete the Master Promissory.Note (MPN) electronically in order to have Federal Stafford Loan proceeds applied to your student account.         NOSEE       Baseline       Please contact the Financial Aid Office to request a paper award letter. Please allow 14 days for receipt.         NOSEE       Local       Please contact the Financial Aid Office to request a paper award letter. Please allow 14 days for receipt.         NOSEE       Local       Please contact the Financial Aid Office to request a paper award letter. Please allow 14 days for receipt.         PERK       Baseline In order to have Federal Perkins Loan proceeds applied to your student account, you must sign a promissory note in the Student Loan Collector Office.         PERK       Local       In order to have Federal Perkins Loan proceeds applied to your student account, you must sign a promissory note in the Student Loan Collector Office.         WORK       Baseline Prior to arriving on campus, you will receive an e-mail with instructions on how to be placed in your Federal Work-Study job.         WORK       Local       Prior to arriving on campus, you will receive an e-mail with instructions on how to be placed in your Federal Work-Study job.                                                                                                    |      | MPN          | Baseline          | e You must complete the Master Promissory Note (MPN) electronically in order to have Federal Stafford Loan proceeds applied to your student                                                                                                    |
| NOSEE         Baseline Please contact the Financial Aid Office to request a paper award letter. Please allow 14 days for receipt.           NOSEE         Local         Please contact the Financial Aid Office to request a paper award letter. Please allow 14 days for receipt.           PERK         Baseline In order to have Federal Perkins Loan proceeds applied to your student account, you must sign a promissory note in the Student Loan Collection Office.           PERK         Local         In order to have Federal Perkins Loan proceeds applied to your student account, you must sign a promissory note in the Student Loan Collection Office.           WORK         Baseline from to arriving on campus, you will receive an e-mail with instructions on how to be placed in your Federal Work-Study job.           WORK         Evident to arriving on campus, you will receive an e-mail with instructions on how to be placed in your Federal Work-Study job.                                                                                                    |      | MPN          | Local             | Account. Second the Master Promissory Note (MPN) electronically in order to have Federal Stafford Loan proceeds applied to your student account.                                                                                                    |
| NOSEE         Local         Please contact the Financial Aid Office to request a paper award letter. Please allow 14 days for receipt.           I         PERK         Baseline In order to have Federal Perkins Loan proceeds applied to your student account, you must sign a promissory note in the Student Loan Collection Office.           I         PERK         Local         In order to have Federal Perkins Loan proceeds applied to your student account, you must sign a promissory note in the Student Loan Collection Office.           I         PERK         Local         In order to have Federal Perkins Loan proceeds applied to your student account, you must sign a promissory note in the Student Loan Collection Office.           I         WORK         Baseline Prior to arriving on campus, you will receive an e-mail with instructions on how to be placed in your Federal Work-Study job.           I         WORK         Local         Prior to arriving on campus, you will receive an e-mail with instructions on how to be placed in your Federal Work-Study job.                                                                                                    |      | NOSEE        | Baseline          | • Please contact the Financial Aid Office to request a paper award letter. Please allow 14 days for                                                                                                    |
| <ul> <li>PERK Baseline In order to have Federal Perkins Loan proceeds applied to your student account, you must sign a promissory note in the Student Loan Collection Office.</li> <li>PERK Local In order to have Federal Perkins Loan proceeds applied to your student account, you must sign a promissory note in the Student Loan Collection Office.</li> <li>WORK Baseline Prior to arriving on campus, you will receive an e-mail with instructions on how to be placed in your Federal Work-Study job.</li> <li>WORK Local Prior to arriving on campus, you will receive an e-mail with instructions on how to be placed in your Federal Work-Study job.</li> </ul>                                                                                                    |      | NOSEE        | Local             | Please contact the Financial Aid Office to request a paper award letter. Please allow 14 days for receipt.                                                                                                    |
| Office.     PERK Local In order to have Federal Perkins Loan proceeds applied to your student account, you must sign a promissory note in the Student Loan Collection     Office.     WORK Baseline Prior to arriving on campus, you will receive an e-mail with instructions on how to be placed in your Federal Work-Study job.     WORK Local Prior to arriving on campus, you will receive an e-mail with instructions on how to be placed in your Federal Work-Study job.                                                                                                    |      | PERK         | Baseline          | e In order to have Federal Perkins Loan proceeds applied to your student account, you must sign a promissory note in the Student Loan Collections                                                                                                    |
| WORK Baseline Prior to arriving on campus, you will receive an e-mail with instructions on how to be placed in your Federal Work-Study job.<br>WORK Local Prior to arriving on campus, you will receive an e-mail with instructions on how to be placed in your Federal Work-Study job.                                                                                                    |      | PERK         | Local             | Office.<br>In order to have Federal Perkins Loan proceeds applied to your student account, you must sign a promissory note in the Student Loan Collections<br>Office.                                                                                                    |
|                                                                                                    | 1    | WORK<br>WORK | Baseline<br>Local | e Prior to arriving on campus, you will receive an e-mail with instructions on how to be placed in your Federal Work-Study job.<br>Prior to arriving on campus, you will receive an e-mail with instructions on how to be placed in your Federal Work-Study job.                                                                                                    |
|                                                                                                    |      | Reditider    |                   |                                                                                                    |

On this page you will see two labels. One label represents Baseline and one label represents the Local menu created with this release. Click the Local **INSTRUC** hyperlink label #2 in order to insert Web pages specific to your institution.

Create<br/>Information TextEnter institution-specific information in the INFORMATION TEXT BOX.In the Information Text box for the wzkoawl.P\_award\_letter procedure,<br/>insert your institution-specific URL (for your institution's ACCEPTANCE<br/>AGREEMENT page) where you see, "Change to Institution's Agreement<br/>Page."Insert your institution-specific URL (for your GUIDELINES FOR AID

Insert your institution-specific URL (for your GUIDELINES FOR AID RECIPIENTS page) where you see "Change to Institution's Guidelines Page."

| SUNGARD                 |                                                                                                    | UNIFIEDDIGITALC                         | CAMPUS           |                               |          |      |      |
|-------------------------|----------------------------------------------------------------------------------------------------|-----------------------------------------|------------------|-------------------------------|----------|------|------|
| Personal Information    | Student Services & Financia                                                                            | Aid Faculty Services New WebTailor      | r Administration |                               |          |      |      |
| Search                  | Go                                                                                                    |                                         |                  | RETURN TO THE WEB TAILOR MENU | SITE MAP | HELP | EXIT |
| Customize th            | e selected Infor                                                                                       | mation Text Entry                       |                  |                               |          |      |      |
| Please update the       | information and Submit Chan                                                                            | ges.                                    |                  |                               |          |      |      |
| * - indicates a require | ed field.                                                                                              |                                         |                  |                               |          |      |      |
|                         | Local                                                                                                  |                                         |                  |                               |          |      |      |
| Associated Web Pag      | e: twzkoawi.P_award_letter                                                                             | r i i i i i i i i i i i i i i i i i i i |                  |                               |          |      |      |
| Label: *                | INSTRUC                                                                                                |                                         |                  |                               |          |      |      |
| Information Text:       | onClick="window.open<br>('http://hgtv.com/', 'Acpt<br>'width=650,height=<br>=0,location=0,directories: | tAgre',<br>600,toolbar<br>=0,status=    |                  |                               |          |      |      |
| Image:                  | Select                                                                                                 | Preview Image                           |                  |                               |          |      |      |
| Comment:                |                                                                                                    | 9                                       |                  |                               |          |      |      |
| Submit Changes          | Reset All Fields                                                                                       |                                         |                  |                               |          |      |      |
| Delete this Entry       |                                                                                                    |                                         |                  |                               |          |      | _    |

The section of text that says, "<u>http://Change</u> To Institutions Agreement Page>" has been changed to <u>http://hgtv.com</u> in the screen shot above. Please insert your institution's Web page in this section as well as in the section that says "Change to Institution's Guidelines page" in the same text information box.

Once you have changed the text, click the SUBMIT CHANGES button.

You should see a message that the changes have been successfully saved in the **REORDER OR CUSTOMIZE INFORMATION TEXT** window.

| SUNGARD'<br>SCT - HIGHER EDUCATION UNIFIEDDIGITAL CAMPUS                                            |          |      |      |
|----------------------------------------------------------------------------------------------------|----------|------|------|
| Personal Information Student Services & Financial Ald Faculty Services New WebTailor Administration |          |      | 2    |
| Search Go                                                                                           | SITE MAP | HELP | EXIT |
| Reorder or Customize Information Text                                                               |          |      |      |
| Your changes were successfully saved.                                                               |          |      | _    |
| Q Select the associated label to update individual information text entry.                          |          |      |      |
| Information text for: twzkoawl.P_award_letter                                                       |          |      |      |

Georgia Enhancements User Documentation 7.5 Self Service Financial Aid Award by Term View **Note**: You must repeat the steps above for each Web page your institution wants to create (Loan Counseling, Cost of Attendance, PLUS Loans, etc.).

#### Exit WebTailor Administration Menu

Exit the WEBTAILOR ADMINISTRATION MENU to return to the MAIN MENU. The entries required in WebTailor are complete.

| Ш.                                                                    | Creating Non-Standard Spring Term Translation                                                                                                    |  |  |
|-----------------------------------------------------------------------|----------------------------------------------------------------------------------------------------|--|--|
| Overview                                                              | For USG Institutions using non-standard spring terms, the Financial Aid office may create a GTVSDAX entry so that the non-standard spring terms will display on their Online Financial Aid Award Letters.                                                                               |  |  |
| Caution                                                               | NOTE: If your institution uses Regent's Standard spring term codes, translation is not necessary.                                                                                                    |  |  |
| <b>Crosswalk</b>                                                      | Users will need to create a GTVSDAX entry as follows:                                                                                                    |  |  |
| (GTVSDAX)                                                             | • Internal Code=HOPECHCKPT                                                                                                    |  |  |
|                                                                       | • Seq #=1                                                                                                    |  |  |
|                                                                       | Group Code=TERM CODE                                                                                                    |  |  |
|                                                                       | • External Code=01 (or first two digits of your non-standard spring term)                                                                                                    |  |  |
|                                                                       | • Translation Code=02                                                                                                    |  |  |
|                                                                       | • <b>Description</b> = HOPE Spring Checkpoint                                                                                                    |  |  |
| Caution                                                               | NOTE: This is the same GTVSDAX entry as the one used for<br>processing spring checkpoints for ZORHGPA. If you already have a<br>HOPECHCKPT entry for ZORHGPA, a second one is not needed.                                                                                               |  |  |
| Notes                                                                 | Once the Financial Aid office has created the GTVSDAX entry, above,<br>awards for non-standard spring terms may be viewed through the Online<br>Financial Aid Award Letter. Students may also Decline/Reduce their<br>awards through the Self Service Financial Aid Award by Term View. |  |  |
| <i>III.</i>                                                           | Creating Messages for Online Financial Aid Award Letters                                                                                                    |  |  |
| Overview                                                              | The Financial Aid office creates messages for online Financial Aid<br>Award Letters through a batch posting process and a population<br>selection <i>or enters</i> messages manually in a form.                                                                                         |  |  |
| Batch Posting<br>Process (RPRBPST)                                    | The Financial Aid Letter page displays the student's Financial Aid<br>information: COA, EFC, any other Resources, Awards (if any) broken<br>down by term, any comments related to those awards, and a link to<br>allow students to reduce or decline their awards.                      |  |  |
| Financial Aid<br>Messages from<br>ROAMESG,<br>RTVMESG, and<br>RFRMGMT | Using a Banner-delivered batch posting process and a population selection, the Financial Aid office can display messages on the Award Letter for certain students. The messages that appear on the Award Letter will come from RTVMESG, RFRMGMT.                                        |  |  |

or

Messages can be manually entered on the ROAMESG form.

These messages will appear at the top of the letter if a message exists for that student.

### IV. Executing the Financial Aid Award Letter

Overview

In the role of a student, execute the Financial Aid Award by Term View to verify that it works correctly.

1. Log on to Banner Self Service Secure Area

Select ENTER SECURE AREA from the Banner Self Service menu.

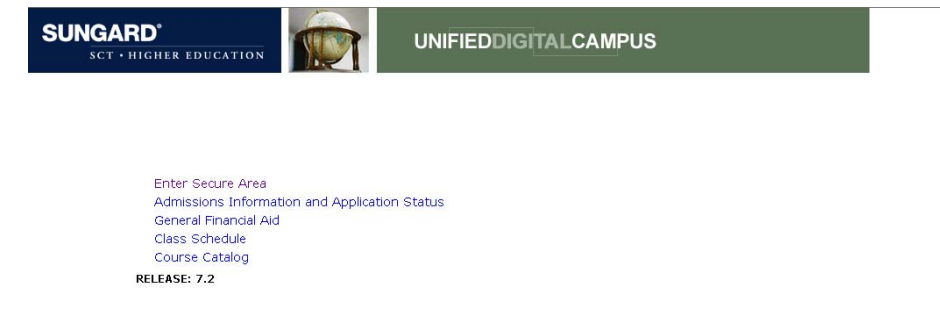

Enter the User ID and PIN for a test student and click the LOGIN button.

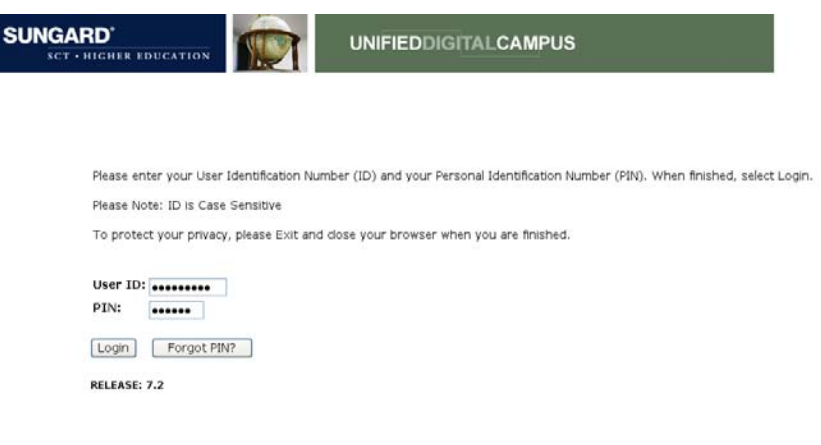

#### Select STUDENT & FINANCIAL AID from the MAIN MENU.

| SUNGARD'                                                                                                    |                                                                                                    |                                                          |
|----------------------------------------------------------------------------------------------------|----------------------------------------------------------------------------------------------------|----------------------------------------------------------|
| Personal Information Student Services &                                                                                                    | inancial Aid                                                                                                    |                                                          |
| Search do                                                                                                    |                                                                                                    | SITE MAP HELP EXIT                                       |
| Main Menu                                                                                                    |                                                                                                    |                                                          |
| Welcome, Georgia S. Student, to the PA                                                                                                    | WS Information System! Last web access on Mar 07, 2006 at 03:17pm                                                                 |                                                          |
| Student 8: Financial Aid<br>Apply for Admirsion, Register, Viev your academic<br>Personal Information<br>Viev addresser, contact information or marital stat<br>Old WebTallon Administration | records and Financial Aid<br>var, resiev name er social security number change information; Change your PDN; Customice your direc | story profile.                                           |
| Customize a veb menu or procedure, a graphic ele<br>location; Customize WebTail or overrides, global u                                                                                       | ment, a set of information text, a set of menu items; Update user roles; Customize a veb module, ve<br>ser interface settings.    | eb rules, WebTailor parameters; Customize a login return |
| Return to Homepage                                                                                                    |                                                                                                    |                                                          |

RELEASE: 7.2

#### Select Financial Aid Menu from the Student & Financial Aid Menu.

|                                                                        | PUS                             |
|------------------------------------------------------------------------|---------------------------------|
| Personal Information Student Services & Financial Aid                  |                                 |
| arch (Bo                                                               | RETURN TO MENU SITE MAP HELP EX |
| itudent & Financial Aid                                                |                                 |
| Admissions                                                             |                                 |
| Registration                                                           |                                 |
| Check your registration status, class schedule and add or drop classes |                                 |
| Student Records                                                        |                                 |
| View your holds, grades, transcripts and account summary               |                                 |
| Financial Aid                                                          |                                 |
| Apply for Financial Aid, review status and loans                       |                                 |
| eDeposit                                                               |                                 |
|                                                                        |                                 |
| Subscribe to eDeposit                                                  |                                 |
| Subscribe to eDeposit<br>Refund Status                                 |                                 |

#### Select FINANCIAL AID AWARD LETTER from the FINANCIAL AID MENU.

| SUNGARD'<br>SCT - HIGHER EDUCATION UNIFIEDDIGITALCAMPUS                                                                                                    |                |          |      |      |
|----------------------------------------------------------------------------------------------------|----------------|----------|------|------|
| Personal Information Student Services & Financial Aid                                                                                                    | RETURN TO MENU | SITE MAP | HELP | FXIT |
| Financial Aid                                                                                                    |                |          |      |      |
| Financial Aid Status                                                                                                    |                |          |      | -    |
| View overall status, holds, academic progress, cost of attendance, financial aid awards, and messages.                                                               |                |          |      |      |
| Englowicy<br>Basias Engenial and Molds (which may respect payment of available) and downant requirements: Risolau analysis requests history. View analysis transmits |                |          |      |      |
| Award                                                                                                    |                |          |      |      |
| View account summary; Review awards; Accept award offers; Display award payment schedule; View Ioan applications.                                                    |                |          |      |      |
| E-Mail SCT University Financial Aid Office                                                                                                    |                |          |      |      |
|                                                                                                    |                |          |      |      |
| General Financial Aid                                                                                                    |                |          |      |      |
| General Financial Aid<br>Financial Aid Application and Information Links                                                                                             |                |          |      |      |
| General Financial Aid<br>Resolal Aid Application and Information Units<br>Student Authorization                                                                      |                |          |      |      |
| General Financial Aid<br>Financial Aid Application and Information Links<br>Student: Authorization<br>Bludent Authorization                                          |                |          |      |      |

#### 2. Complete Student Consent Page

Select Yes and click the Submit button.

Students must choose **Yes** to continue to the online Financial Aid Letter. If students choose **No**, a Web page appears with a message to contact the Financial Aid office.

| SUNGARD'                              |                                                                   |                |          |      |      |
|---------------------------------------|-------------------------------------------------------------------|----------------|----------|------|------|
| Personal Information Student Services | % Financial Ald                                                   |                |          |      |      |
| Search GO                             |                                                                   | RETURN TO MENU | SITE MAP | HELP | EXIT |
| Financial Aid Student C               | onsent                                                            |                |          |      |      |
| I hereby give my consent to v         | ew my financial award information online in an electronic format. |                |          |      | -    |
| Yes     O No                          |                                                                   |                |          |      |      |
| Submit Reset                          |                                                                   |                |          |      |      |
|                                       | All Rights Reserved By The University System of Georgia           |                |          |      |      |
| RELEASE: 7.1.1                        |                                                                   |                |          |      |      |

Select a term from the drop-down menu and submit the changes.

|                                                                 | PUS                                                  |
|-----------------------------------------------------------------|------------------------------------------------------|
| Personal Information Student Services & Financial Aid Search 65 | RETURN TO MENU SITE MAP. HELP. EXIT                  |
| Registration Term                                               | ф00010047 Georgia S. Student<br>Mar 07, 2006 03:19pm |
| Select a Term: Foll 2006 🗢                                      |                                                      |

## Select an aid year and click Submit.

| SUNGARD'<br>SCT - HIGHER EDUCATION UNIFIEDDIGITAL CAMPUS                                                                |                                                      |
|----------------------------------------------------------------------------------------------------|------------------------------------------------------|
| Personal Information Student Services & Financial Aid<br>Search Go                                                      | RETURN TO MENU SITE MAP HELP EXIT                    |
| Aid Year                                                                                                    | @00010047 Georgia S. Student<br>Mar 07, 2006 03:20pm |
| Some financial aid information is determined by Aid Year (the academic year for which you are receiving financial aid). |                                                      |
| Select Aid Year 2005-2006 Aid Year Submit                                                                               |                                                      |
| RELEASE: 6.1                                                                                                    |                                                      |

After a student agrees to view the Financial Aid Award letter online (from the consent page), the Financial Aid Letter is displayed.

| SUNGARD'                                                          |                                 | EDDIGITAL          | CAMPUS                         |                     |                    |                    |
|-------------------------------------------------------------------|---------------------------------|--------------------|--------------------------------|---------------------|--------------------|--------------------|
| Personal Information Student Services & I                         | Financial Aid                   |                    |                                |                     | RETURN TO MENU     | SITE MAP HELP EXIT |
| Online Financial Aid Awar                                         | rd Letter                       |                    |                                |                     |                    |                    |
| Your budget was determined based<br>Financial Ald Office at once. | on being an in-state st         | udent and resi     | ding off-campus. If            | this information is | s incorrect, pleas | e notify the       |
| All HOPE Scholarship awards are PRE                               | ELIMINARY until your fi         | nal eligibility is | s determined after             | the completion of   | Spring Semester.   |                    |
|                                                                   | Georgia S. Student<br>@00010047 | Aci<br>07-         | ademic Year: 2005<br>-MAR-06   | -2006               |                    |                    |
|                                                                   |                                 |                    | Estimated Cost of<br>based on: | Attendance is       |                    |                    |
|                                                                   | Estimated Cost Of<br>Attendance | \$20,422.00        | Level Code:                    | Undergraduate       |                    |                    |
|                                                                   | Expected Family<br>Contribution | - \$904.00         | Housing Status:                | On Campus           |                    |                    |
|                                                                   |                                 |                    | Residency Status:              | Resident            |                    |                    |
|                                                                   | Gross Financial<br>Need         | \$19,518.00        | Dependency<br>Status:          | Dependent           |                    |                    |
|                                                                   | Resources                       |                    |                                |                     |                    |                    |
|                                                                   | Total Resources                 | \$0.00             |                                |                     |                    |                    |
|                                                                   |                                 |                    |                                |                     |                    |                    |

Based on this review, and you enrolling as a full-time student, we are pleased to TENTATIVELY offer these awards:

|                        | Fall 2005  | Spring 2006 Summe | r 2006 | Total      |
|------------------------|------------|-------------------|--------|------------|
| Federal Pell Grant     | 1,550.00   | 775.00            | 0.00   | \$2,325.00 |
| HOPE Book Award (Alt)  | 150.00     | 150.00            | 0.00   | \$300.00   |
| HOPE Scholarship (Alt) | 1,375.00   | 1,375.00          | 0.00   | \$2,750.00 |
| Hope GED Award         | 250.00     | 250.00            | 0.00   | \$500.00   |
| Total Awards           | \$3,325.00 | \$2,550.00        | \$0.00 | \$5,875.00 |

COMMENTS:

Our records indicate that you have attempted (14) hours and your GPA is 2.35 for HOPE Scholarship evaluation purposes. (0) of these hours are hours that you have attempted at another institution.

INSTRUCTIONS: Carefully review your awards on your award letter. If you wish to refuse or lower the amount of a particular type of aid, you must notify our office immediately by clicking the button below or notifying our office in writing. If notification is NOT received by our office, it will be assumed that you are accepting these awards and will be attending (school name) for the terms indicated.

| ACCEPTANCE |  |
|------------|--|
| AGREEMENT  |  |
|            |  |

RECIPIENTS

GUIDELINES FOR AID

New Aid Year Reduce/Decline Awards

All Rights Reserved By The University System of Georgia

#### 3. Reduce or Decline Award Request

Students can reduce or decline any or all of their awards for any term or all year.

After each adjustment is requested, the student must wait until the request is reviewed by the Financial Aid office to see the change in the Financial Aid Award letter.

The Student Reduce/Decline Request page displays the student's Financial Aid Award information and drop-down boxes to allow students to reduce or decline their awards by award, term, and amount.

|                                                                                                    | Chicken Run<br>741741741                | Academic<br>07-MAR-0 | Year: <b>2005-</b> 2<br>6 | 2006           |               |                                            |
|----------------------------------------------------------------------------------------------------|-----------------------------------------|----------------------|---------------------------|----------------|---------------|--------------------------------------------|
|                                                                                                    |                                         | Fall 2005            | Spring<br>2006            | Summer<br>2006 | Total         |                                            |
|                                                                                                    | Federal Pell Grant                      | 0.00                 | 1,100.00                  | 0.00           | \$1,100.00    |                                            |
|                                                                                                    | Subsidized Stafford                     | 1,596.00             | 1,596.00                  | 0.00           | \$3,192.00    |                                            |
|                                                                                                    | Unsubsidized Stafford                   | 154.00               | 154.00                    | 0.00           | \$308.00      |                                            |
|                                                                                                    | Federal Work Study                      | 1,000.00             | 1,000.00                  | 0.00           | \$2,000.00    |                                            |
|                                                                                                    | HOPE Book Award                         | 150.00               | 150.00                    | 0.00           | \$300.00      |                                            |
|                                                                                                    | HOPE Scholarship                        | 2,500.00             | 2,500.00                  | 0.00           | \$5,000.00    |                                            |
|                                                                                                    | Total Awards                            | \$5,400.00           | \$6,500.00                | \$0.00         | \$11,900.00   |                                            |
| IOTE: All Awards and All Year options                                                                                                    | only work when using the Decline To     | otal Amount opti     | on. Using the All         | Awards option  | when reducing | award amounts will not create a reque      |
| TTE: All Awards and All Year options<br>adjustment in your awards.<br>ward you want to Reduce o<br>erm you want the adjustme<br>educe or Decline Award: | r Decline: All Awards r Made: Fall 2005 | val Amount opti      | on. Using the All         | Awards option  | when reducing | ng<br>award amounts will not create a requ |

# 4. Student Request Confirmation

The Request Confirmation gives students a confirmation of the requested changes to their Financial Aid Awards.

The Request Confirmation page displays confirmation of a student's requested change(s) for each award by term and award.

| SUNGARD'                                                                 |                                                                             | DIGITALCAMPUS                                    |                                                         |
|--------------------------------------------------------------------------|-----------------------------------------------------------------------------|--------------------------------------------------|---------------------------------------------------------|
| Personal Information Student Serv                                        | ices & Financial Aid                                                        |                                                  |                                                         |
| Search Go                                                                |                                                                             |                                                  | RETURN TO MENU SITE MAP HELP EXIT                       |
| Financial Aid Award A                                                    | Adjustments                                                                 |                                                  |                                                         |
|                                                                          | Chicken Run<br>741741741                                                    | Academic Year: 2005-2006<br>07-MAR-06            |                                                         |
| Jur records reflect your reques                                          | t to reduce your Unsubsidized §                                             | Stafford Loan award to \$100 dollars             | for Fall 2005.                                          |
| vOTE: Please be aware that any ac<br>live (5) business days for your awa | djustments made will not appear on<br>ard letter to reflect these adjustmer | your award letter until the changes have<br>its. | been reviewed by the Financial Aid Office. Please allow |
|                                                                          | Back to Financial Aid Letter                                                | Reduce/Decline another award                     | New Aid Year                                            |
|                                                                          | All Dichts Pasan                                                            | ed By The University System of Geo               | voja                                                    |

## V. Reporting Student Requests

| Description       This page displays a report of student's adjustment requests for a specific aid year. Information displayed includes: Name, ID, aid year, award, Fall, Spring, and Summer amounts, date student submitted the request, Financial Aid "advisor"/ "officer," and the date adjusted in RPAAWRD. If the student's submit date is greater than the activity date in RPAAWRD, the Financial Aid "advisor" and date adjusted will appear blank and the student row (record) will be highlighted.         Notes       Financial Aid staff must have a Functional User, or "FU" in their Status code field on SIAINST form to be able to view this report. Please see screen shot below:         ID:       Image: Comparison of SUMIST 70         ID:       Image: Comparison of Summer 20 |  |
|----------------------------------------------------------------------------------------------------|--|
| Notes       Financial Aid staff must have a Functional User, or "FU" in their Status code field on SIAINST form to be able to view this report. Please see screen shot below:         Term:       199703                                                                                                    |  |
|                                                                                                    |  |
| Faculty Member Base Details                                                                                                    |  |
| From Term: 199703 Maintenance 🖗 To Term: 999999                                                                                                    |  |
| Status: Fu  Fu  Fu  Fu  Fu  Fu  Fu  Fu  Fu  Fu                                                                                                    |  |
| Advisor Appointment Date:                                                                                                    |  |
| Category:                                                                                                    |  |
| Staff Type: FT VIII Time                                                                                                    |  |
| Workload Rule: FT01 ▼Full Time/College 01                                                                                                    |  |

The financial Aid Award Adjustments Report can be accessed from the "Faculty Services" menu.

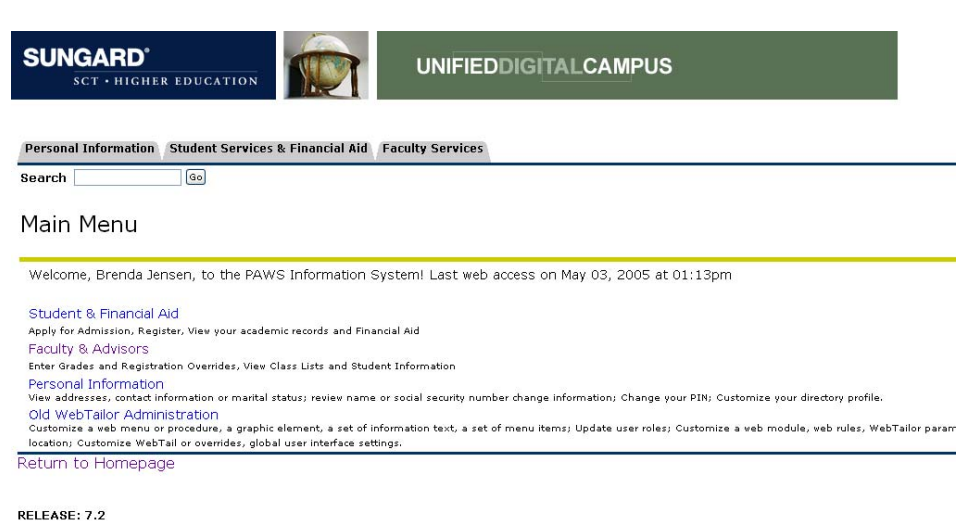

### Then click on the "Advisor" menu.

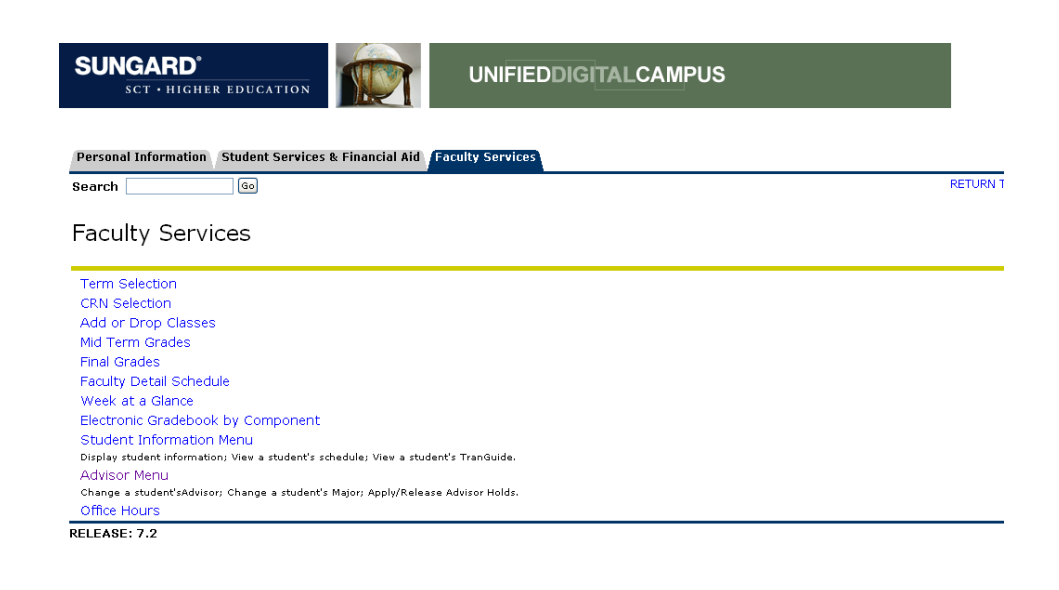

Next, click on the "Financial Aid Adjustment Report" option.

| SUNGARD <sup>®</sup><br>SCT + HIGHER EDUCATION UNIFIEDDIGITALCAMPUS    |          |
|------------------------------------------------------------------------|----------|
| Personal Information Student Services & Financial Aid Faculty Services |          |
| Search Go                                                              | RETURN " |
| Faculty & Advisors Menu                                                |          |
| Term Selection                                                         |          |
| ID Selection                                                           |          |
| Student Academic Transcript                                            |          |
| Electronic Gradebook for a Student                                     |          |
| Financial Aid Adjustments Report                                       |          |

### The report should look like the following:

| SUNGARD <sup>®</sup><br>SCT • HIGHER EDUCATION |                 |               |                                                                         |            | UNIFIEDDIGITALCAMPUS |      |            |      |     |            |      |     |                    |          |  |
|------------------------------------------------|-----------------|---------------|-------------------------------------------------------------------------|------------|----------------------|------|------------|------|-----|------------|------|-----|--------------------|----------|--|
| Personal In                                    | formation       | Student Servi | ces & Financial Aid                                                     | Faculty Se | ervices              |      |            |      |     |            |      |     |                    |          |  |
| Search                                         |                 | Go            |                                                                         |            |                      |      |            |      |     |            |      |     | RETUR              | I OT N   |  |
| Financi                                        | ial Aid         | Award A       | djustments                                                              |            |                      |      |            |      |     | 2          |      | 210 |                    | 22,007.0 |  |
| тр                                             | Namo            | Aaadamia      | Aurand                                                                  | Fall 2005  |                      |      | Spring2006 |      |     | Summer2006 |      |     | Date<br>Total Cubi |          |  |
| 10                                             | Name            | Year          | Awaru                                                                   | Amt        | Code                 | Amt  | Amt        | Code | Amt | Amt        | Code | Amt | TOLA               | JUDI     |  |
| 741741741                                      | Run,<br>Chicken | 2005-2006     | Subsidized<br>Stafford Loan                                             | 1596       | ADJT                 | 1000 | 0          |      | 0   | 0          |      | (   | 0.00               | 06       |  |
|                                                |                 |               | New Ald Year<br>All Rights Reserved By The University System of Georgia |            |                      |      |            |      |     |            |      |     |                    |          |  |
| RELEASE:                                       | 7.1.1           |               |                                                                         |            |                      |      |            |      |     |            |      |     |                    |          |  |